### **OPERATIVA PARA SOLICITAR SERVICIOS VIA INTERNET VISUALIZACION ALBARANES - INFORME FACTURACION**

### Claves de acceso a la aplicación

- EMPRESA: 11111
- USUARIO: XXXXXXXXX
- PASSWORD: X0X0X0X0X0X

(Los datos de Usuario y Password podemos modificarlos posteriormente a petición del cliente)

### 1° Entramos en la pagina Web de ENE-I, S.L. (www.n-1.es)

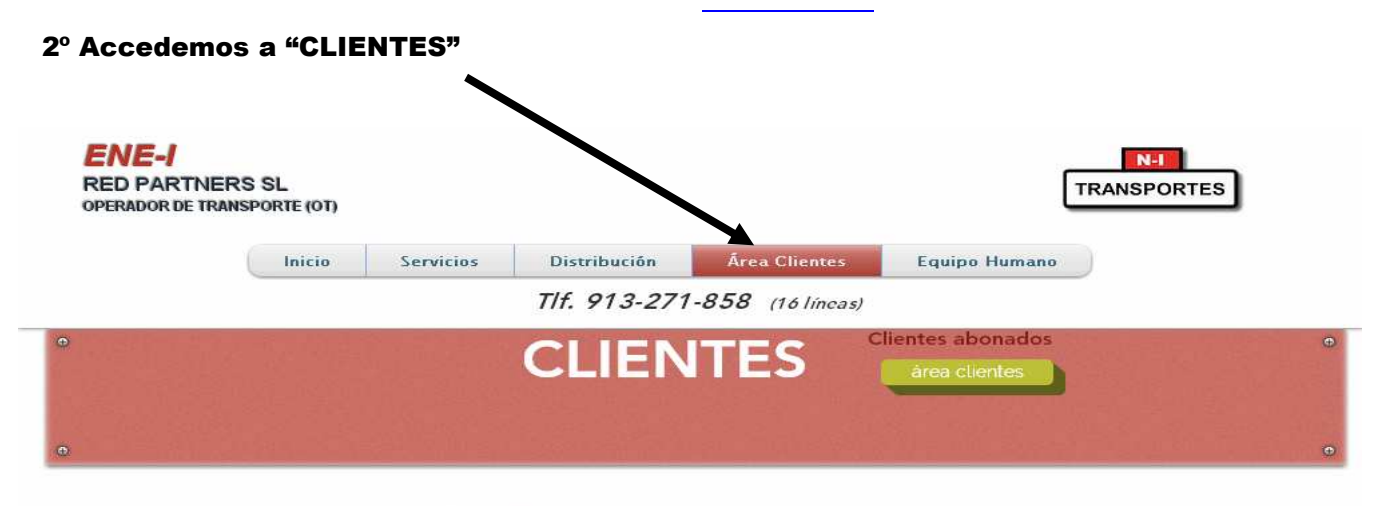

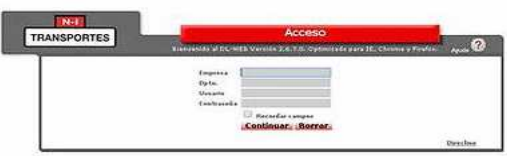

### Solicite su clave de acceso hoy mismo y agilice sus gestiones con ENE-I.

Menu: Petición de Servicios; Seguimiento, Informes de facturas, albaranes digitalizados... Facturas Pdf: Imprima sus facturas al instante. Todas las facturas del año.

Petición Servicios on line: Solicite los servicios por la web. Ahorre en tiempo y dinero. Es fácil y seguro.... Selección Albaranes: Visualice e imprima todos los albaranes, con sus firmas originales, horas...

3º Pasamos a poner nuestros códigos de entrada:

- EMPRESA: 111111
- USUARIO: XXXXXXX
- PASSWORD: X0X0X0X0X0X0X

# 4° Damos a continuar.

### 5° Menú principal:

- Petición de Servicios posibilidad de solicitar servicios en tiempo real, con acuse de recibo por parte de tráfico al llegar el pedido. (el acuse de recibo es la respuesta con el nº de servicio con el que entra en el sistema)
- 2- Informe de Peticiones donde vemos todos los servicios pedidos en el dia, detalle del pedido, hora de petición y de asignación.
- **3-** Albarán Digitalizado donde podemos ver o imprimir los albaranes con sus firmas, horas, y valoración final una vez procesados en facturación.
- 4- Informe de facturación, podemos ver todos los servicios del año, el coste que tiene el envío, la posibilidad de imprimir o visionar el albaran original, acceso a las facturas emitidas en meses anteriores y su desglose y calculo de lo gastado durante el mes.

| TRANSPORTES | Menú principal         |       |
|-------------|------------------------|-------|
|             | AGENSYND - AGENSYND /  | Ayuda |
|             | Petición de Servicios  |       |
|             | Informe de Peticiones  |       |
|             | Seguimiento de Envios  |       |
|             | Seguimiento Express    |       |
|             | Albaran Digitalizado   |       |
|             | Informe de Facturación |       |
|             | Cambiar Usuario        |       |
|             | Salir                  |       |

### 6º Entramos en la petición de servicios:

Se trata de rellenar todos los campos con el máximo detalle posible. Si la pantalla mostrara algún campo con una exclamación en rojo al lado quiere decir que es necesario que se metan los datos, sino, no dejará continuar.

### Pantalla de recogida:

Rellenamos todas las casillas al detalle.

Tipo de servicio:Local (comunidad Madrid) Nacional (España) e Internacional.Tipo de servicio:Local - Moto (pequeña paquetería), Furgoneta o Furgón.Nacional- Urgente o 24 horasInternacional – InternacionalFecha y hora, solo las modificaremos si el servicio es para realizar en otro momento

(ej.recoger a las 17:00 horas, o para el dia siguiente a las 09:00 horas)

## **PRIORIDAD:** No se debe tocar este campo. La prioridad la establece Ene-I. El estado de la prioridad puede ser normal (URG-WEB) o en algunos momentos muy puntuales, servicio demorado (DEMORA).

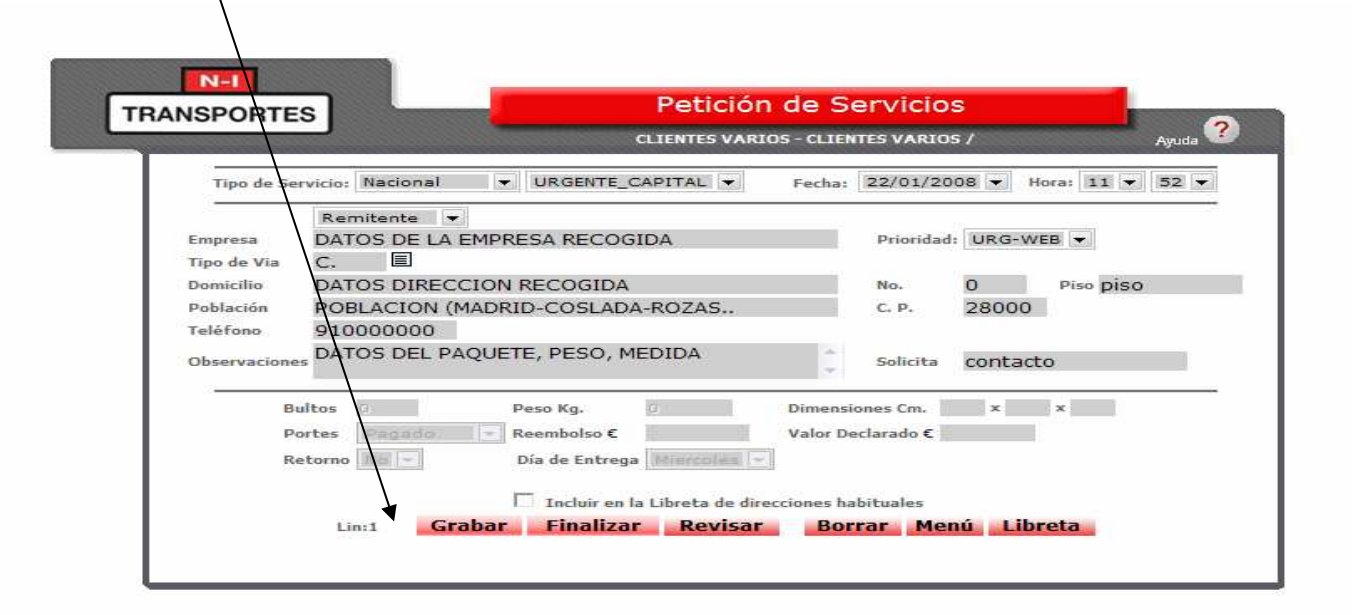

Abajo vemos unos botones que pasamos a explicar:

- 1. **Incluir en la libreta de direcciones:** "Si activamos esta casilla, todos los datos metidos en la pantalla de la recogida, quedaran grabados en la libreta una vez hayamos pulsado la casilla de Grabar".
- 2. **Grabar:** Una vez metidos los datos de la recogida, daremos a grabar, lo que hará que nos salga una segunda pantalla igual, que será para meter los datos de la entrega. Metidos los datos en la segunda pantalla volveremos a dar en grabar, sacándonos una tercera pantalla. Así podemos meter tantas recogidas o entregas como queramos.
- 3. **Finalizar:** Cuando terminemos de grabar todas las recogidas y entregas daremos la tecla de finalizar, siempre después de grabar la ultima entrega y sobre una pantalla vacía de datos.
- 4. **Revisar:** Aquí tenemos la posibilidad de modificar una de las direcciones ya grabadas pero no finalizadas
- 5. Borrar: Aquí podemos eliminar el servicio o parte de el.
- 6. Menú: Para volver al menú principal.
- 7. Libreta: Donde tenemos las direcciones memorizadas de la opción "incluir en la libreta direcciones".

| RANSPORTE                                                                    | Petición de Servicios                                                                                                    |      |
|------------------------------------------------------------------------------|----------------------------------------------------------------------------------------------------|------|
|                                                                              | CLIENTES VARIOS - CLIENTES VARIOS / Ayu                                                                                                    | da ? |
|                                                                              | Tipo de Servicio: Nacional: URGENTE_CAPITAL Fecha: 22/01/2008 Hora: 11:52                                                                                                    | _    |
| Empresa<br>Tipo de Via<br>Domicilio<br>Población<br>Teléfono<br>Observacione | Destinatario  DATOS DE LA EMPRESA ENTREGA C. DATOS DIRECCION ENTREGA DATOS DIRECCION ENTREGA No. 0 Piso piso POBLACION (MADRID-COSLADA-ROZAS 91000000 TODO DATO QUE FACILITE LA ENTREGA Solicita | 1    |
| Bi<br>Pi                                                                     | ultos 0 Peso Kg. 0 Dimensiones Cm. × ×<br>ortes Pagado ▼ Reembolso € Valor Declarado €<br>etorno No ▼ Día de Entrega Miercoles ▼                                                                 |      |

# Finalizar servicio:

| NSPORTES              |                | CLI             | ENTES VARIOS | - CLIENTES VARIOS /   |      |
|-----------------------|----------------|-----------------|--------------|-----------------------|------|
|                       | Tipo de Servio | io: Local: MOTO | ) Fecha:     | 18/01/2008 Hora: 11:2 | 18   |
| Empresa               | 98 <b>•</b>    |                 |              | Prioridad: DL-        | WEB  |
| Domicilio             |                |                 |              | No.                   | Piso |
| Población<br>Teléfino |                |                 |              | C. P.                 | _    |
| Observaciones         |                |                 |              | Solicita              |      |

Cuando el servicio esta finalizado saldrá esta pantalla, la cual nos indica que el envío ha llegado perfectamente a Ene-1, y ya tiene un nº de seguimiento, el cual coincidirá con el albaran del mensajero y el dato de la factura. Si no llega a salir esta pantalla póngase en contacto con Ene-I.

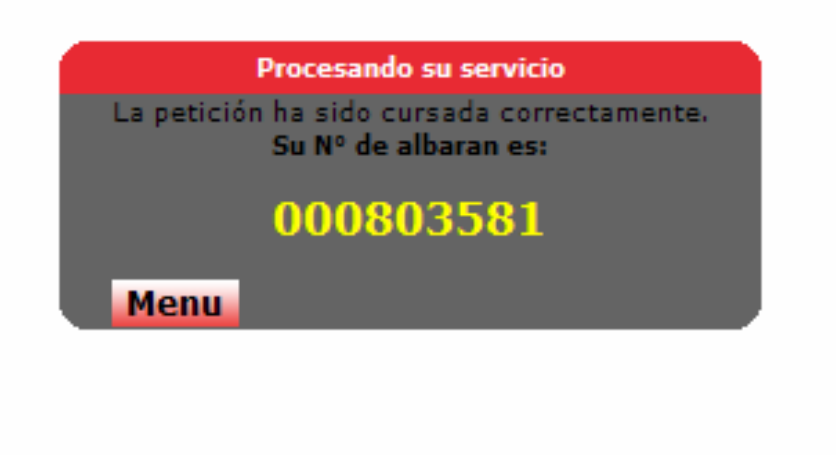

**7° Pantalla de informe de peticiones** donde vemos todos los servicios pedidos en el dia, detalle del pedido, hora de petición y de asignación.

|                                   | DL            | -WEB/Informe de           | Peticiones: CLIENTE           | S VARIOS          |          |             |                |                    |
|-----------------------------------|---------------|---------------------------|-------------------------------|-------------------|----------|-------------|----------------|--------------------|
|                                   |               |                           |                               |                   |          |             |                |                    |
|                                   | Informe de Pe | eticiones CLIENTES VARIOS | - CLIENTES VARIOS / martes, 1 | 25 de noviembre d | e 2008   |             |                |                    |
| Ordenar Ordenar OrdenarOrdenar    | Ordenar O     | rdenarOrdenar             | Ordenar                       | Ordenar           | Ordenar  | Ordenar     | Ordenar Ord    | enar Ordenar       |
| Servicio Fecha Albaran Departame  | toReferenciaT | ipo Destinatario          | Domicilio                     | Población         | Cód. Pos | t.PeticiónA | AsignaciónFina | alizaciónImprimir. |
| Recogida 25/11/2008 <u>866109</u> | 025312 M      | 10TO B&B GESTION, S.L.    | C - DOCTOR ESQUERDO - 39      | MADRID            | 28000    | 09:50 0     | 09:58          |                    |
| Entrega 25/11/2008 866109         | 025312 M      | 10TO INE                  | - CASTELLANA - 181            | MADRID            | 28000    | 09:50 0     | 9:58           |                    |
| Recogida 25/11/2008 866144        | 010596 M      | 10TO ACADEMIA COLON       | C - PSEO DELICIAS, 31-20-     | MADRID            | 28000    | 10:28 1     | 10:34          |                    |
| Estrate 3E(11/3888 96(114)        | 010506 M      | ACTO                      | 0                             | CANTORI ANOO      | 20000    | 10.00       | 0.24           |                    |
| Entrega 25/11/2008 888144         | 010396 M      | 1010                      | 0                             | CANTOBLANCO       | 28000    | 10:30 1     | 10:34          |                    |
|                                   | _             | Regis                     | stro: 1 4 de 4                |                   |          |             |                |                    |
| Imprimir Atrás Consulta           | Menu          |                           |                               |                   |          |             |                |                    |
|                                   |               |                           |                               |                   |          |             |                |                    |
|                                   |               |                           |                               |                   |          |             |                |                    |
|                                   |               |                           |                               |                   |          |             |                |                    |

### DL-WEB/Expediciones: CLIENTES VARIOS

| seguimiento de               | Envios CLIENTES V | ARIOS - CLIENTES VARIOS - | Empresa: I Sucursai: I | . / martes, 25 de noviem | bre de 2008    |  |  |  |  |
|------------------------------|-------------------|---------------------------|------------------------|--------------------------|----------------|--|--|--|--|
| Datos Genéricos              |                   | -                         |                        |                          |                |  |  |  |  |
| Fecha                        | Número            | Cliente                   | Mensajero              |                          |                |  |  |  |  |
| 25/11/2008                   | 866109/1          | -CLIENTES VARIOS          | 729-729 (618-707       | 7-850)                   |                |  |  |  |  |
| Datos del Destinatario       |                   |                           |                        |                          |                |  |  |  |  |
| Vía                          | 0- ENE-I, S.L.    |                           |                        |                          |                |  |  |  |  |
| Tipo:                        | 1-MOTO            | N/Referencia: 025312      | S/Referencia:          |                          |                |  |  |  |  |
| Destinatario:                | B&B GESTION, S.   | L.                        |                        |                          |                |  |  |  |  |
| Población:                   | MADRID            | País: ESPAÑA              | Kms: 0                 |                          |                |  |  |  |  |
| Domicilio:                   | C - DOCTOR ESQ    | UERDO                     | Núm: 31                | Piso: SEM-<br>SOT-B      | Telf: 0        |  |  |  |  |
| Distribuidor:                | 0-                |                           |                        |                          |                |  |  |  |  |
| Observaciones:               | ENMA.             |                           |                        |                          |                |  |  |  |  |
|                              | Bulto: 0          | Dim: 0/0/0                | Peso: 0                | Portes:                  |                |  |  |  |  |
| Debidos: O                   | Reembolso: 0      | Contenido:                | Entrega:               | Moto/Fur.:               | Valor: 0       |  |  |  |  |
| Datos de Entrega             |                   |                           |                        |                          |                |  |  |  |  |
| Fecha:                       | Hora:             | Firma:                    | D.N.I.:                |                          | Imagen Albarar |  |  |  |  |
| Situación: <mark>En P</mark> | Reparto           |                           |                        |                          | A656-5         |  |  |  |  |
| Imprimir A                   | trás Consult      | a Menu                    |                        |                          |                |  |  |  |  |

**8° Albaranes digitalizados** donde podemos ver o imprimir los albaranes con sus firmas, horas, y valoración final una vez procesados en facturación.

| TRANSPORTE              |                           | Albaranes Digitali           | zados                                                       |
|-------------------------|---------------------------|------------------------------|-------------------------------------------------------------|
| TRANSPORTE              | ·)                        | CLIENTES VARIOS - CLIENTES V | ARIOS / Ayuda ?                                             |
|                         | Día / Mes / Año: 25 💌 / 🗄 | 11 V / 2008 V Consultar      | Consulta por<br>Fecha de Expedición (A)<br>E: 1 S: 1 C: 101 |
|                         | Nº de Expedición:         | Consultar                    | Consulta por<br>№° de Expedición (A)                        |
|                         |                           | Menu                         |                                                             |
|                         |                           |                              |                                                             |
|                         |                           |                              |                                                             |
|                         |                           |                              |                                                             |
|                         |                           |                              |                                                             |
|                         |                           |                              |                                                             |
|                         |                           |                              |                                                             |
|                         |                           |                              |                                                             |
|                         |                           |                              |                                                             |
|                         |                           |                              |                                                             |
| 2 h 🔳 🗖 🗙               |                           |                              |                                                             |
| <b>3</b> h <b>- - X</b> |                           |                              |                                                             |
| 3 h X                   |                           |                              |                                                             |
| 3 h                     |                           |                              |                                                             |
| 3 h X                   |                           |                              |                                                             |
| b                       |                           |                              |                                                             |
|                         |                           |                              |                                                             |
| h                       |                           |                              |                                                             |

Descargue presionando el icono. Fichero para descargari 007316.tif Requerimiento: Tener instalado el IMAGING para Windows (Recomendado) Ayuda -> Atrás Consulta Menu

9º Pantalla de informe de facturación: Aquí podremos ver el total facturado en el mes que decide ver

mes que decida ver.

- El mes en curso se podrá ver en la opción "pte. Facturar".
- Los totales de otros meses en la opción "Facturación real"

| TRANSPORTES | Informe de Facturación                                        |         |
|-------------|---------------------------------------------------------------|---------|
|             | CLIENTES VARIOS - CLIENTES VARIOS /                           | Ayuda 🧐 |
|             | Mes: 1 💌 Año: 2008 💌                                          |         |
|             | C Facturación Real (facturada)<br>Facturas N°<br>Sin facturas |         |
|             | Tipo: Resumen Departamento 💌                                  |         |

En informe de facturación también tenemos la posibilidad de ver el detalle de nuestros servicios individualmente, seleccionando la casilla "desglose departamento".

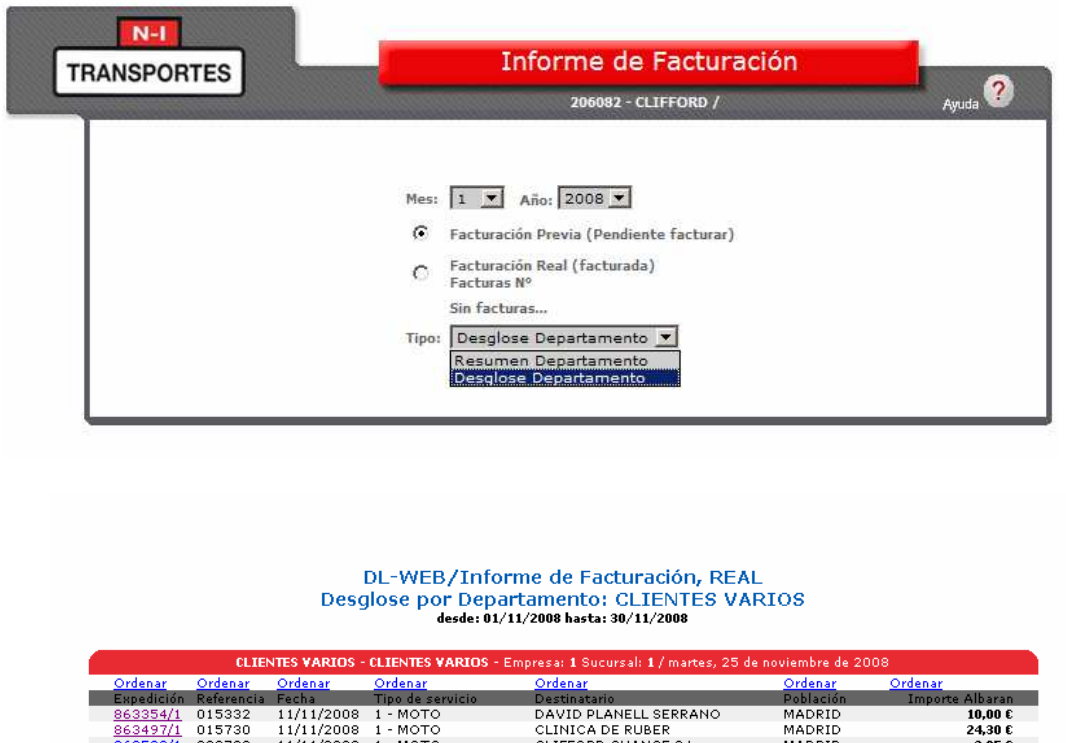

|                    | Expedicion | Referencia | recha      | Tipo de servicio  | Descinacario               | Poblacion      | Imporce Albaran     |  |
|--------------------|------------|------------|------------|-------------------|----------------------------|----------------|---------------------|--|
|                    | 863354/1   | 015332     | 11/11/2008 | 1 - MOTO          | DAVID PLANELL SERRANO      | MADRID         | 10,00 E             |  |
|                    | 863497/1   | 015730     | 11/11/2008 | 1 - MOTO          | CLINICA DE RUBER           | MADRID         | 24,30 C             |  |
|                    | 863508/1   | 000703     | 11/11/2008 | 1 - MOTO          | CLIFFORD CHANCE S.L.       | MADRID         | 3,05 €              |  |
|                    | 863808/1   | 007316     | 12/11/2008 | 1 - MOTO          | CEDRO FITNESS 91.726.54.15 | MADRID         | 41,40 E             |  |
|                    | 864132/1   | 019360     | 14/11/2008 | 1 - MOTO          | IBIS MEDIA                 | MADRID         | 24,30 €             |  |
|                    | 864091/2   | 020683     | 13/11/2008 | 606 - 24 HORAS    | IZIAR GOROSTIDI ZUBIETA    | URKIZU         | 24,45 E             |  |
|                    | 864873/2   | 019725     | 18/11/2008 | 606 - 24 HORAS    | video actualidad           | MIERES         | 18,95 €             |  |
|                    | 863227/2   | 020562     | 10/11/2008 | 601 - 10H.CAPITAL | HOTEL TRIP                 | SALAMANCA      | 21,95 E             |  |
|                    |            |            |            |                   |                            | Factura Nº 844 | 003 Total: 168,40 E |  |
| Penistro: 1 8 de 8 |            |            |            |                   |                            |                |                     |  |
|                    |            |            |            |                   |                            |                |                     |  |
|                    | Imprim     | ir 🛛 Atrás | 5 Consult  | a Menu            |                            |                |                     |  |
|                    |            | -          | -          |                   |                            |                |                     |  |

Pinchando en Menú volveremos al principio, donde podremos meter un nuevo servicio o salir definitivamente de la aplicación.

# El horario de petición de servicios por este sistema será de lunes a viernes 08:00 horas a 18:00 horas. (no festivos)

**Dpto. Trafico.**